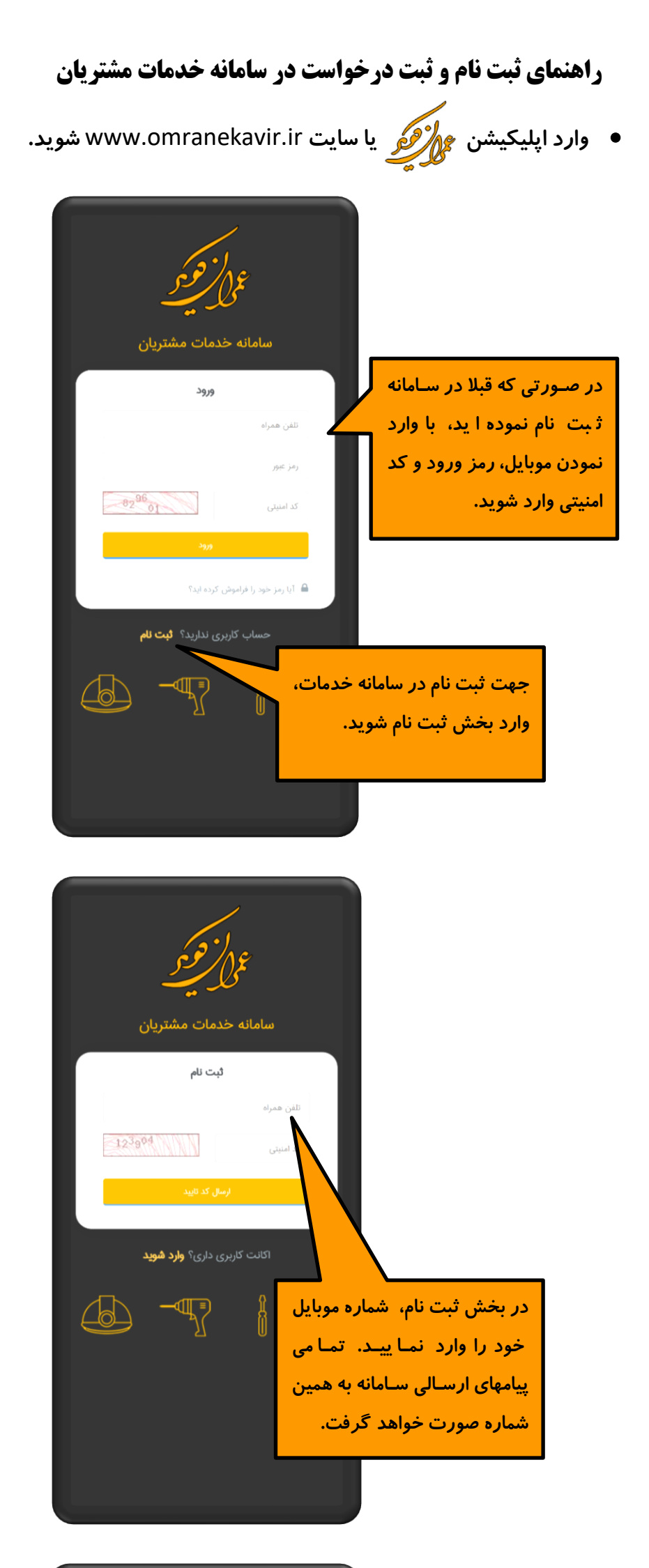

| a d'he |  |
|--------|--|

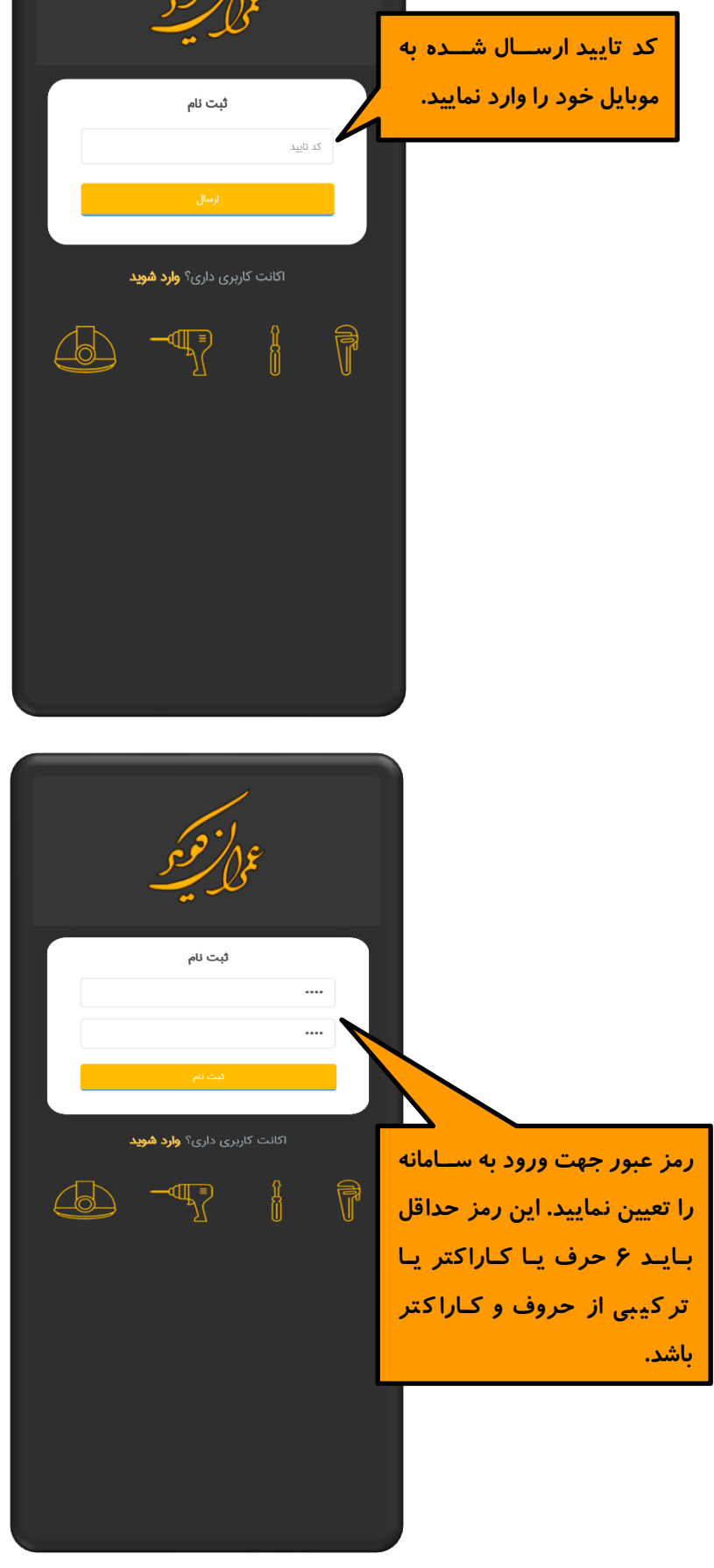

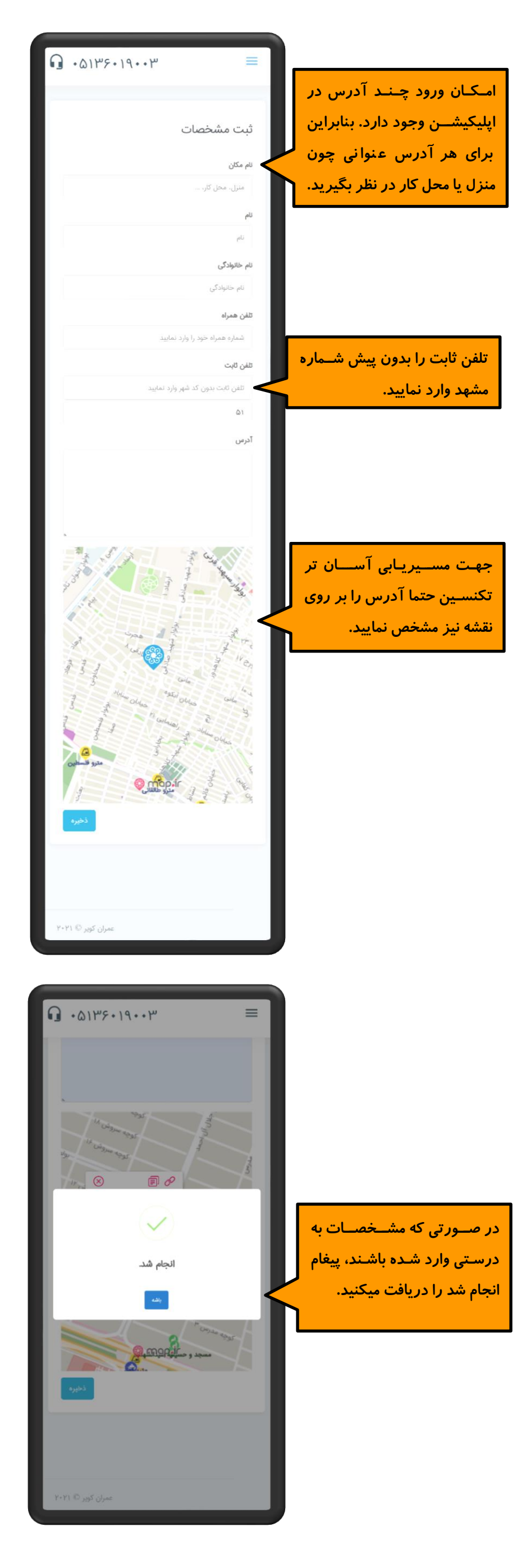

نحوه ثبت آدرس جدید در سامانه

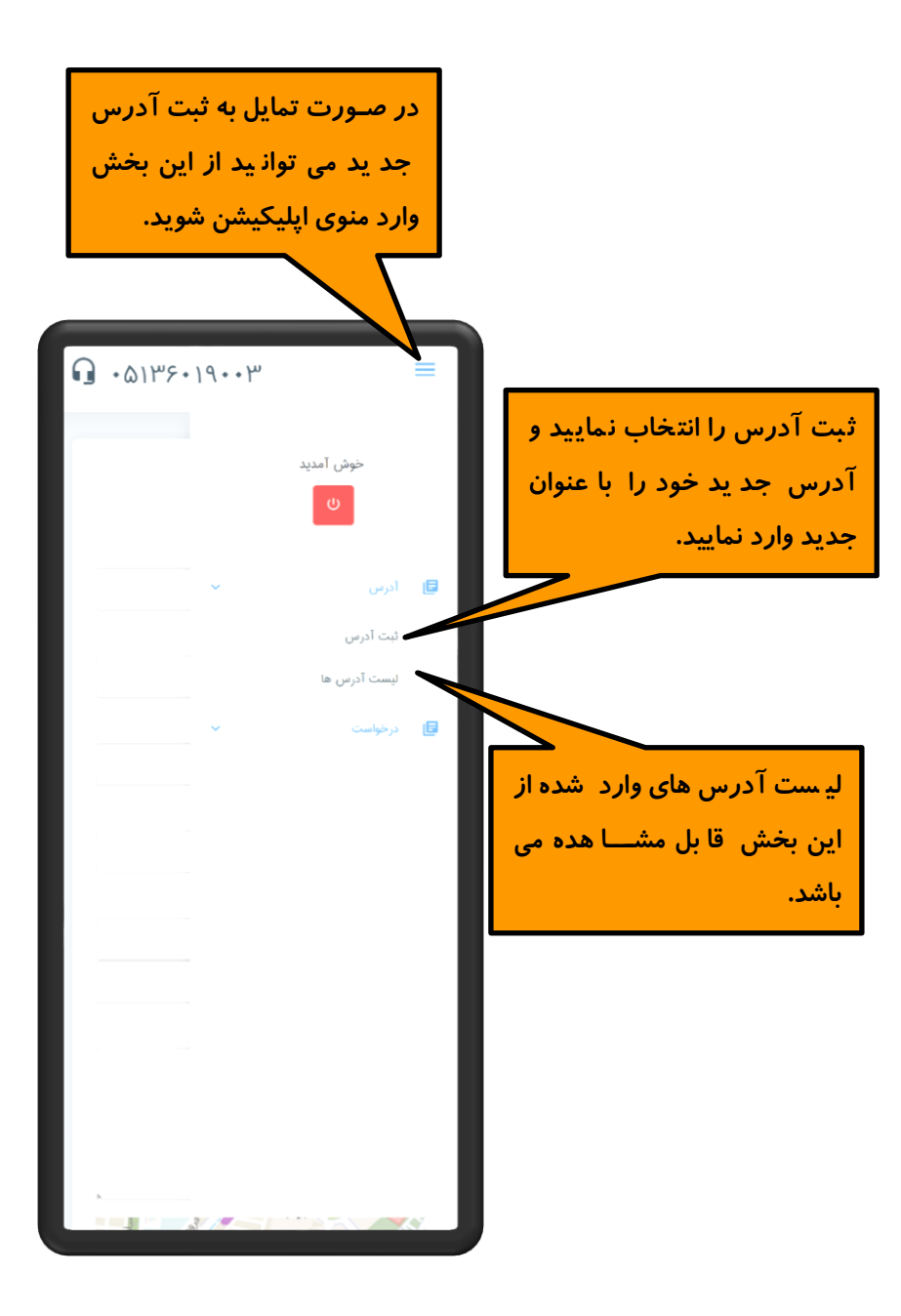

از منو اپلیکیشن گزینه ثبت درخواست را لمس نمایید.

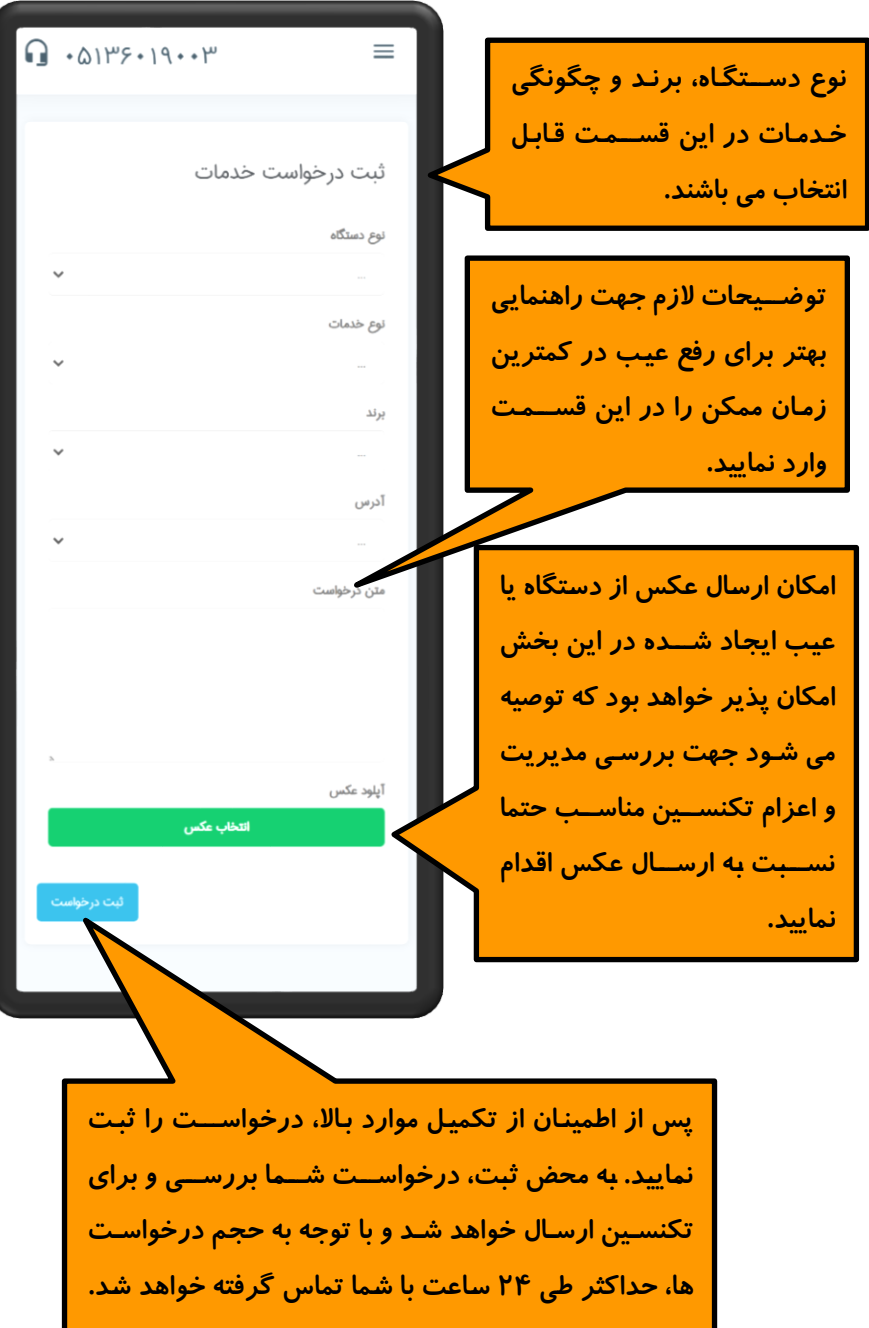

کد پیگیری خدمات نیز برای شما ارسال می گردد